# Opsætning af CPR-opslag

# Formål

Dette dokument vejleder i mulighederne for CPR Opslag på jeres XFlow-installation samt opsætningen heraf.

Hvis I ønsker opsætningen til CPR Opslag, men det ikke er en del af jeres implementering, bedes I kontakte support@xflowsupport.dk.

### Forarbejde

Hvis I ønsker at trække på information fra CPR-registret i jeres XFlow-blanketter (fx til at indhente information om udfylderen direkte i blanketten), kan I tilgå følgende integrationer til XFlow:

- <u>Serviceplatformen</u> (kan kun bruges af kommuner)
- DPR Viderestilling
- <u>CPR Broker</u>

## Vejledning

Når et af ovenstående systemer er installeret hos jer, skal der laves en konfiguration i XFlow. Dette gøres forskelligt afhængigt af system:

#### Serviceplatformen

 I skal logge på jeres XFlow-installation. Her skal der trykkes på menupunktet "Organisation" og derefter "Indstillinger" i venstre side. Her skal I vælge "Konfiguration - CPR Opslag":

| ×       | :                      | XFlow TEST | 🗹 Arbejdsgangskabeloner 🕌 🗄 Blanketskabeloner 👻                     |
|---------|------------------------|------------|---------------------------------------------------------------------|
| 2       | Forside                | -          | <ul> <li>Konnguration * Arbejusgangskabeton mustillinger</li> </ul> |
| я<br>ЯЯ | Organisation           |            | > Konfiguration - Betaling                                          |
|         | Indstillinger          |            | > Konfiguration - Cicero                                            |
| -       | Brugere >              |            | Varfauntian ODD Opelan                                              |
|         | Rettigheder >          |            | Koniguration - CPR Opsiag                                           |
|         | Arbejdsgangskategorier |            | > Konfiguration - CSV brugerimport                                  |

• Under "Konfiguration - CPR Opslag" skal I ved

"CPRLookupServiceType" vælge "CPRServiceplatform":

| ✓ Konfiguration - CPR Opslag                     |                                                           |   |
|--------------------------------------------------|-----------------------------------------------------------|---|
| CprBrokerTokenConfig                             |                                                           |   |
| Angiv CPR Broker Token                           |                                                           |   |
| CPRLookupServiceType                             |                                                           | / |
| Vælg hvilken CPR opslags-service der skal bruges | CPRServiceplatform                                        | ~ |
| CPRViderestilTCP_codepage                        | CPRBroker<br>CPRLookupTest                                |   |
| CPR Viderestil TCP - Codepage                    | CPRServiceplatform<br>CPRViderestilTCP<br>CPRDatafordeler |   |

 Herefter skal "Konfiguration - Serviceplatformen" udfyldes med information fra jeres serviceaftale med Serviceplatformen jf. billedet nedenfor. Det er XFlow, der skal oprette en aftale med Serviceplatformen om at måtte trække på data for jer. Den aftale

#### skal godkendes af jer.

| ✓ Konfiguration - Serviceplatformen                                                                                                    |  |
|----------------------------------------------------------------------------------------------------|--|
| Anvend Serviceplatformen i databehandleren "Digitalpost afsender"                                                                        |  |
| Databehandleren "Digitalpost afsender" afsender via Serviceplatformens<br>integration "Print" i stedet for "Digital Post" integrationen. |  |
| Cpr-opslag ServiceAgreementUUID                                                                                                    |  |
| Står som Serviceaftale UUID på serviceaftale                                                                                             |  |
| Fjernprint IndholdstypeId                                                                                                    |  |
| Angiver den indholdstype der efterspørges, hvis der skal sendes til Fjernprint                                                           |  |
| Fjernprint SysId                                                                                                    |  |
| Angiver id på afsendersystemet                                                                                                    |  |
| ServiceplatformTestMode                                                                                                    |  |
| Sæt kryds hvis der skal peges på Serviceplatform testmiljø.                                                                              |  |
| Tving igennem som brev                                                                                                    |  |
| Tving digitalpost igennem som brev på Serviceplatformen                                                                                  |  |
| UserSystemUUID                                                                                                    |  |
| Står som System UUID på serviceaftale                                                                                                    |  |
| UserUUID                                                                                                    |  |
| Står som Kommune UUID på serviceaftale                                                                                                   |  |

#### **DPR Viderestilling**

- I skal logge på jeres XFlow-installation. Her skal der trykkes på menupunktet "Organisation" og derefter "Indstillinger" i venstre side. Her skal I vælge "Konfiguration - CPR Opslag".
- Under "Konfiguration CPR Opslag" skal I ved "CPRLookupServiceType" vælge "CPRViderestilTCP"

| ✓ Konfiguration - CPR Opslag                     |                    |   |
|--------------------------------------------------|--------------------|---|
| CprBrokerTokenConfig                             |                    |   |
| Angiv CPR Broker Token                           |                    |   |
|                                                  |                    |   |
|                                                  |                    | 1 |
| CPRLookupServiceType                             |                    |   |
| Vælg hvilken CPR opslags-service der skal bruges | CPRServiceplatform | ~ |
| CPRViderestilTCP_codepage                        | CPRBroker          |   |
| ODD Middae All TOD Condenses                     | CPRLookupTest      |   |
| CPR Viderestil TCP - Codepage                    | CPRServiceplatform |   |
|                                                  | CPRViderestilTCP   |   |
|                                                  | CPRDatafordeler    |   |

 Når I har valgt dette, skal I efterfølgende udfylde felterne "CPRViderestilTCP\_host", "CPRViderestilTCP\_port" og "CPRViderestilTCP\_codepage" med information fra Windows-serveren.

#### **CPR Broker**

- I skal logge på jeres XFlow-installation. Her skal der trykkes på menupunktet "Organisation" og derefter "Indstillinger" i venstre side. Her skal I vælge "Konfiguration - CPR Opslag".
- Under "Konfiguration CPR Opslag" skal I ved "CPRLookupServiceType" vælge "CPRBroker".

| ✓ Konfiguration - CPR Opslag                     |                                                           |    |
|--------------------------------------------------|-----------------------------------------------------------|----|
| CprBrokerTokenConfig                             |                                                           |    |
| Angiv CPR Broker Token                           |                                                           |    |
| CPRLookupServiceType                             |                                                           | // |
| Vælg hvilken CPR opslags-service der skal bruges | CPRServiceplatform                                        | ~  |
| CPRViderestilTCP_codepage                        | CPRBroker<br>CPRI ookupTest                               |    |
| CPR Viderestil TCP - Codepage                    | CPRServiceplatform<br>CPRViderestilTCP<br>CPRDatafordeler |    |

Når I har valgt dette, skal I efterfølgende udfylde felterne

"CprBrokerTokenConfig", "PartServiceUrlConfig" og "ServiceNameConfig". Hvis I ikke har adgang til oplysningerne, bedes I kontakte OS2.